## 忠義國小校內無線上網使用說明

- 一、各位同仁目前在校內可使用筆電或手機無線上網,校內目前啓用8個無線
  AP,部分區域可能會有訊號較弱的情形,待線路拉通後將逐步開通剩下的
  6個 AP。
- 二、 無線上網使用步驟
- 1. 點選筆電無線網路設定。

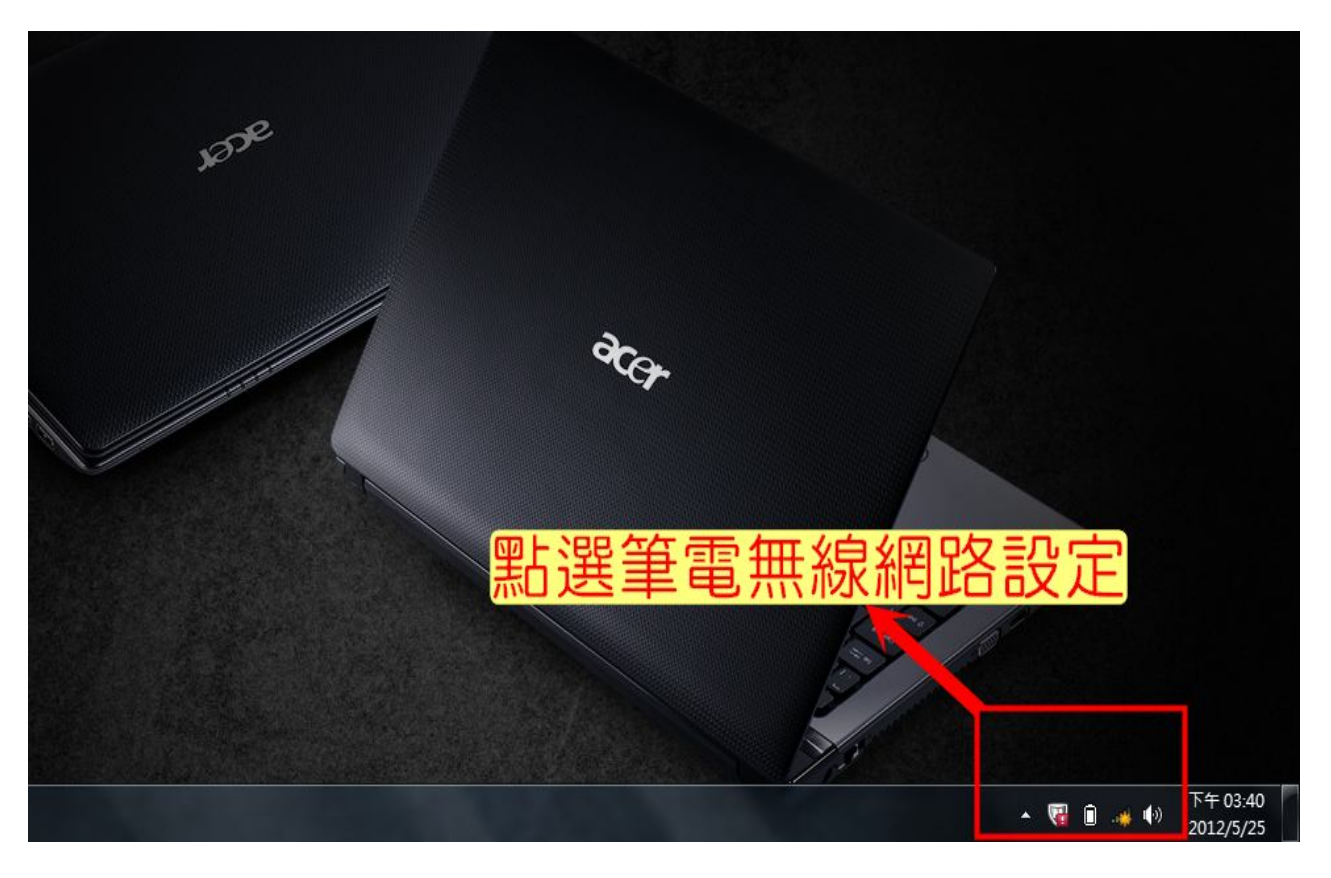

## 2. 點選「NTPC」無線網路連線。

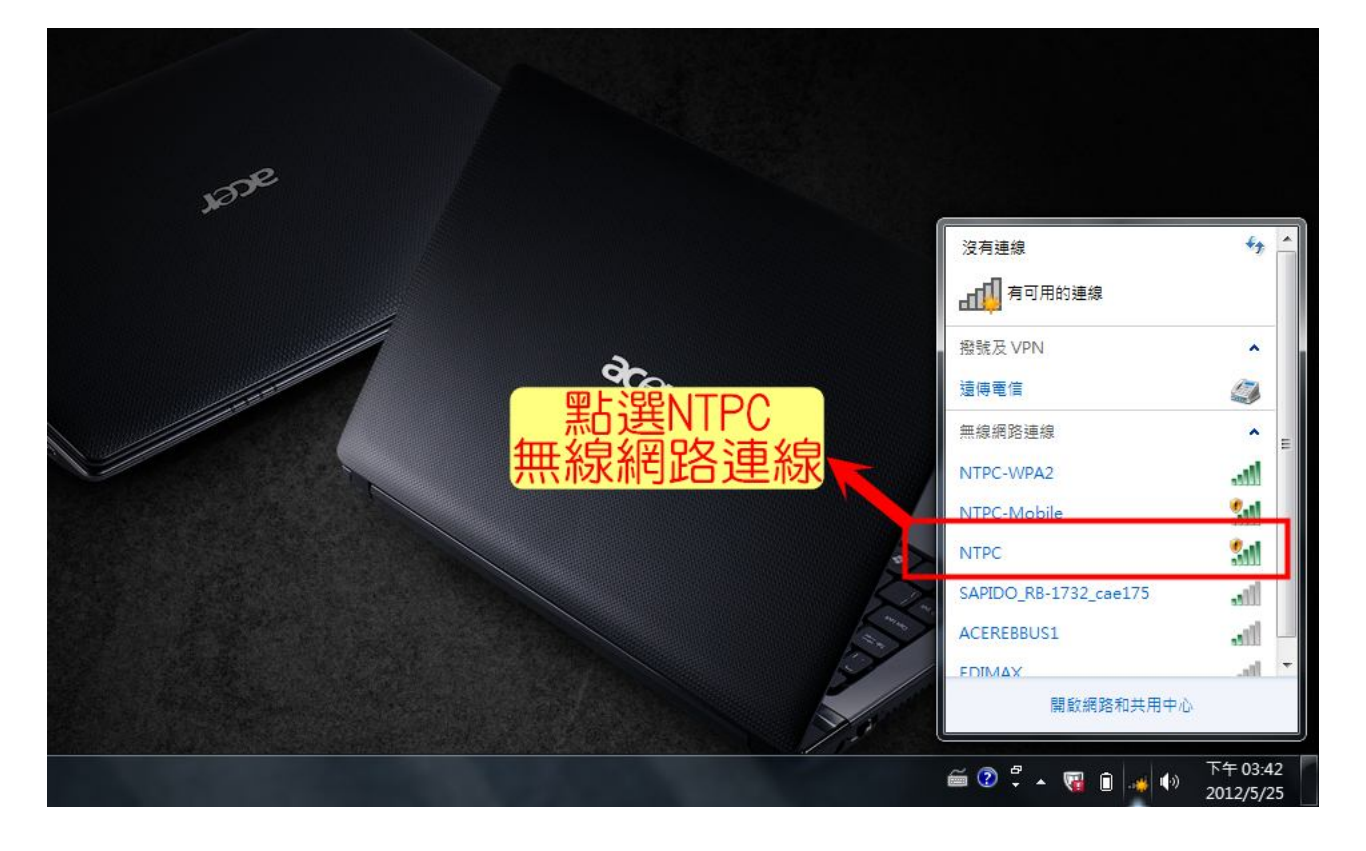

3. 點選連線。

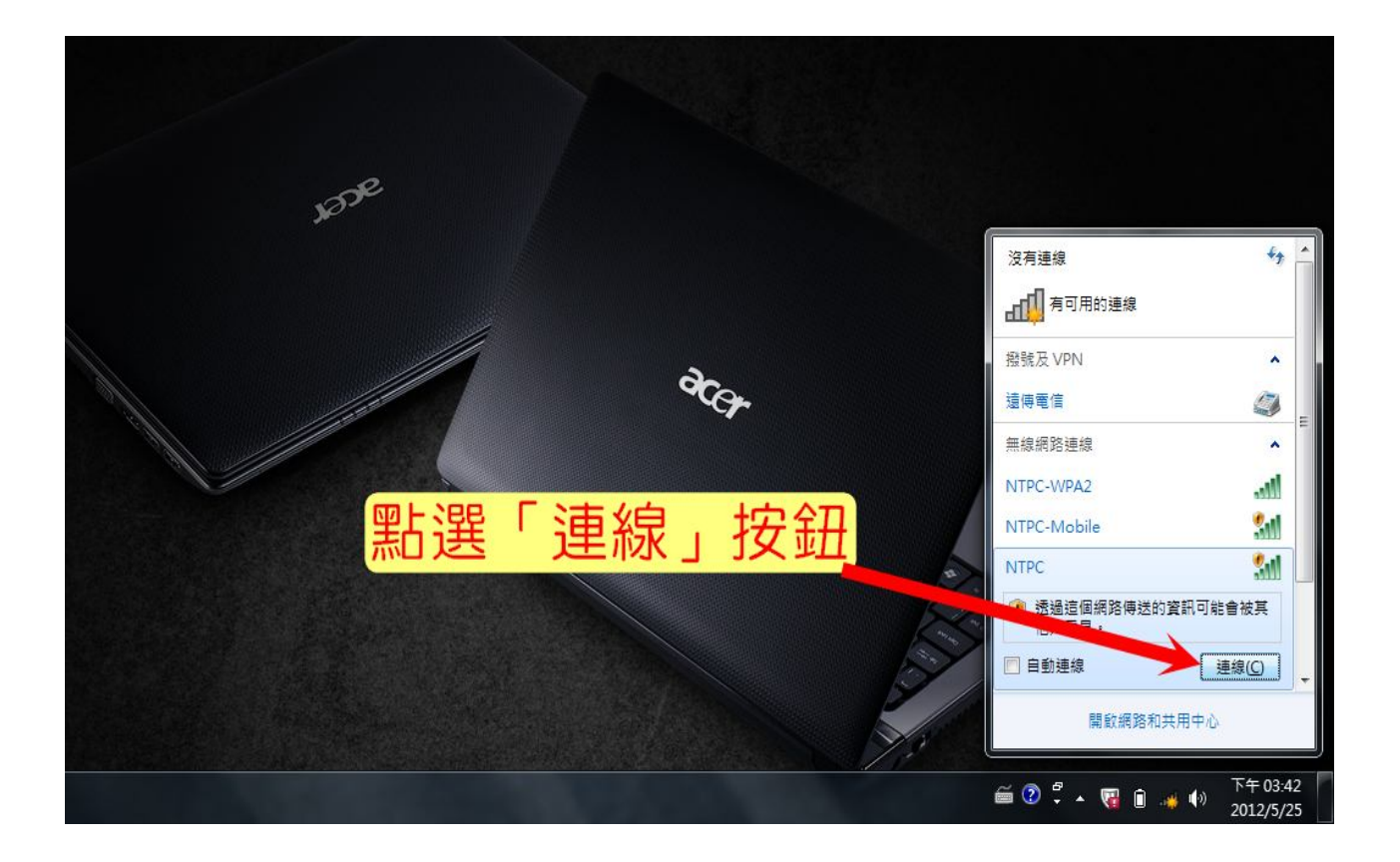

4. 連線成功後,點選瀏覽器;並點選「繼續瀏覽此網頁(不建議)」。

| 🏉 憑證錯論 | 誤: 瀏覽已封鎖                                                 |  |
|--------|----------------------------------------------------------|--|
| 8      | 此網站的安全性憑證有問題。                                            |  |
|        | 此網站出示的安全性憑證並非由信任的憑證授權單位所發行。<br>此網站出示的安全性憑證是為其他網站的位址所發行的。 |  |
|        | 安全性憑證問題可能表示其他人可能正在嘗試欺騙您,或是攔截您傳送到該伺服器的任何資料。               |  |
|        | 我們建議您關閉此網頁,而且不要繼續瀏覽此網站。                                  |  |
|        | ◎ 按這裡關閉此網頁。                                              |  |
|        | 繼續瀏覽此網站 (不建議) -                                          |  |
| 1      | ◎ 其他資訊                                                   |  |
|        | 點選「繼續瀏覽                                                  |  |
|        | 此相與(小建硪)」。                                               |  |
|        |                                                          |  |
|        |                                                          |  |

5. 點選後會進入忠義國小無線網路登入介面,並於輸入校務行政系統自訂帳號

與密碼後,點選「SUBMIT」按鈕。

| 忠義國小無線網路                                      |
|-----------------------------------------------|
| 歡迎使用無線網路<br>讀輸入你的帳號密碼                         |
| 使用者名稱 密碼 2000 2000 2000 2000 2000 2000 2000 2 |
| <br>Submit Clear                              |
| 清在此畫面輸入校務行<br>政系統之「自訂帳號」                      |
| <sup>1</sup> 與「密碼」,並按下<br>「Submit」按鈕。         |
|                                               |
|                                               |

## 6. 顯示「登入成功」畫面,點選「Start Browsing」,此畫面務必保留,請勿關

閉!

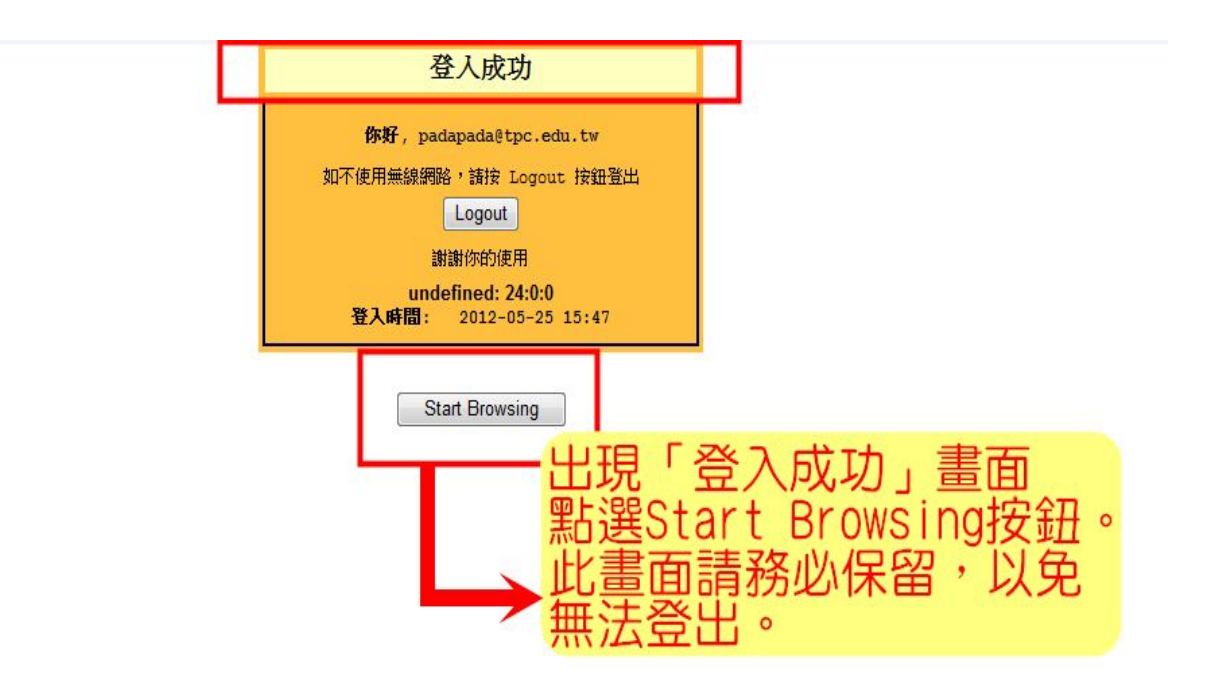

## 7. 出現忠義國小學校首頁後即可開始使用。

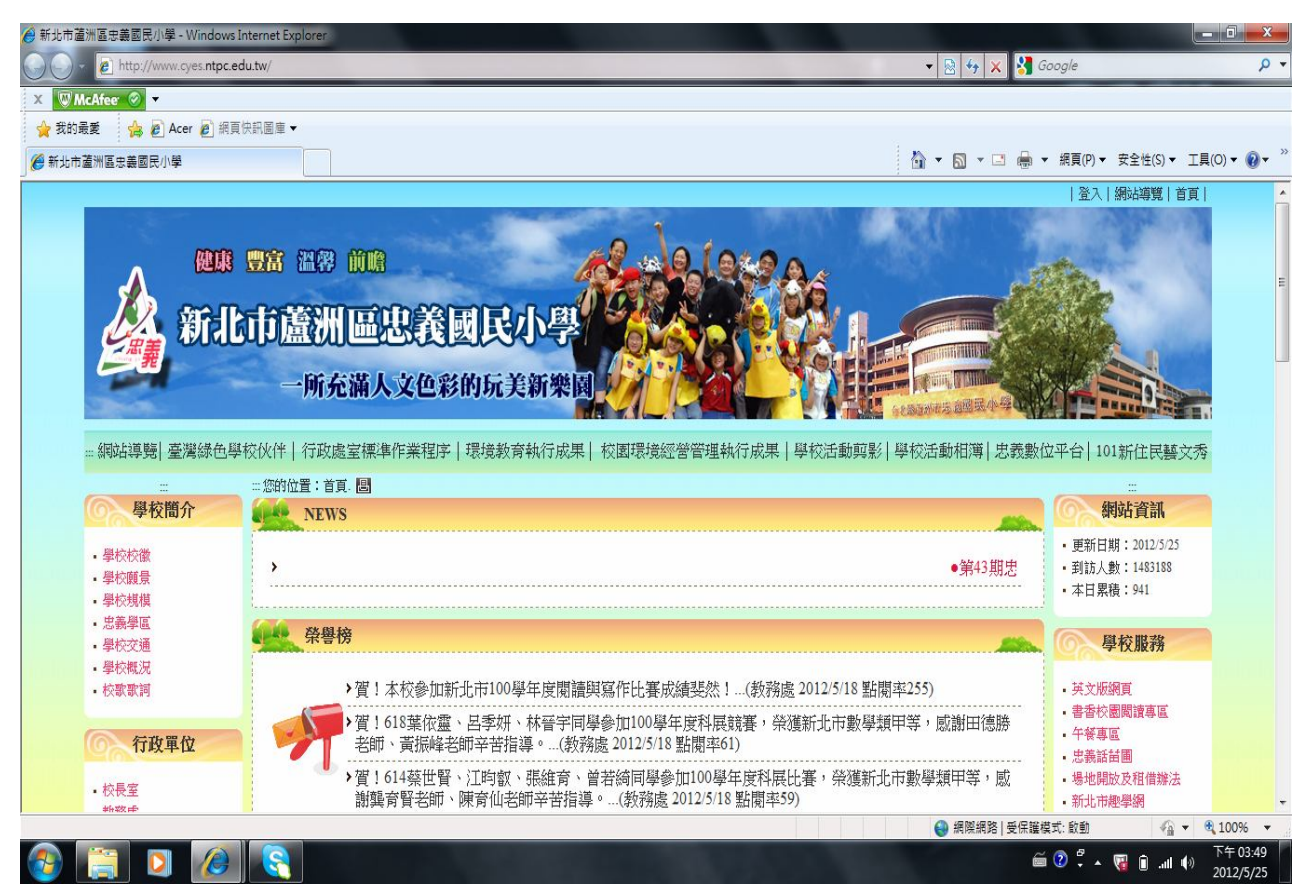

8. 如不使用無線網路,請按登入成功畫面之「Logout」。

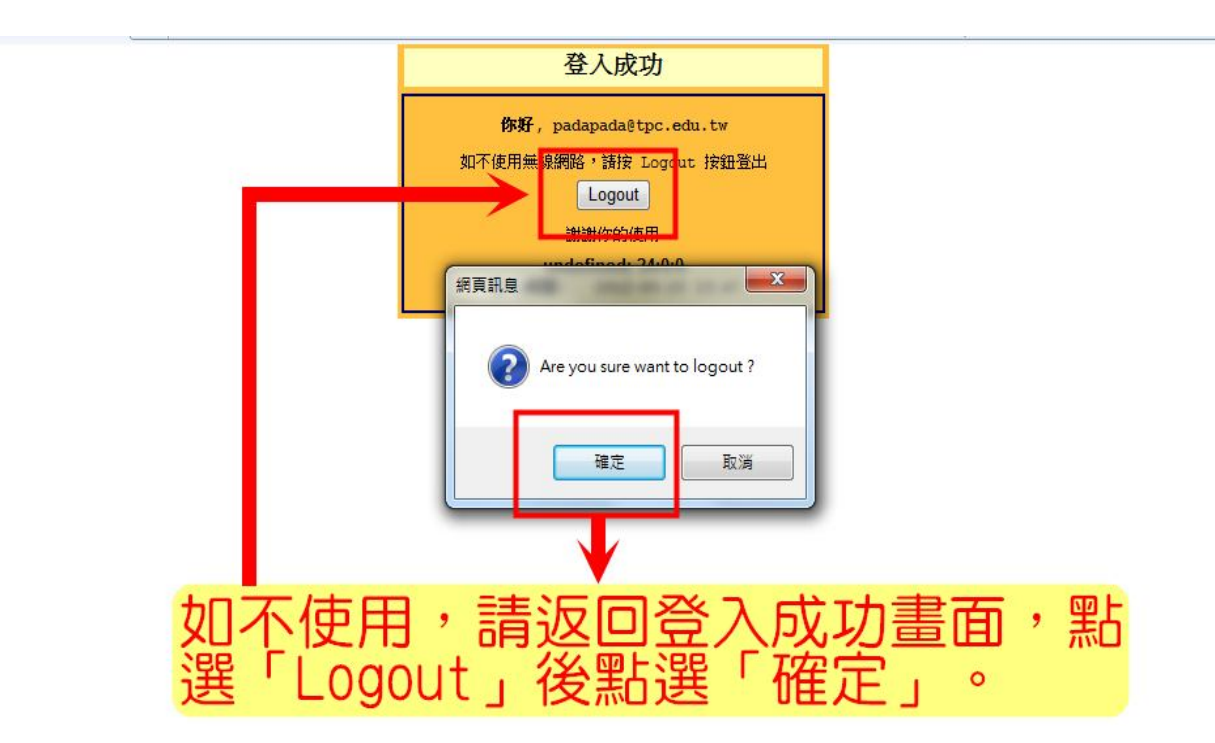

9. 顯示「登出成功」畫面,即可結束使用。

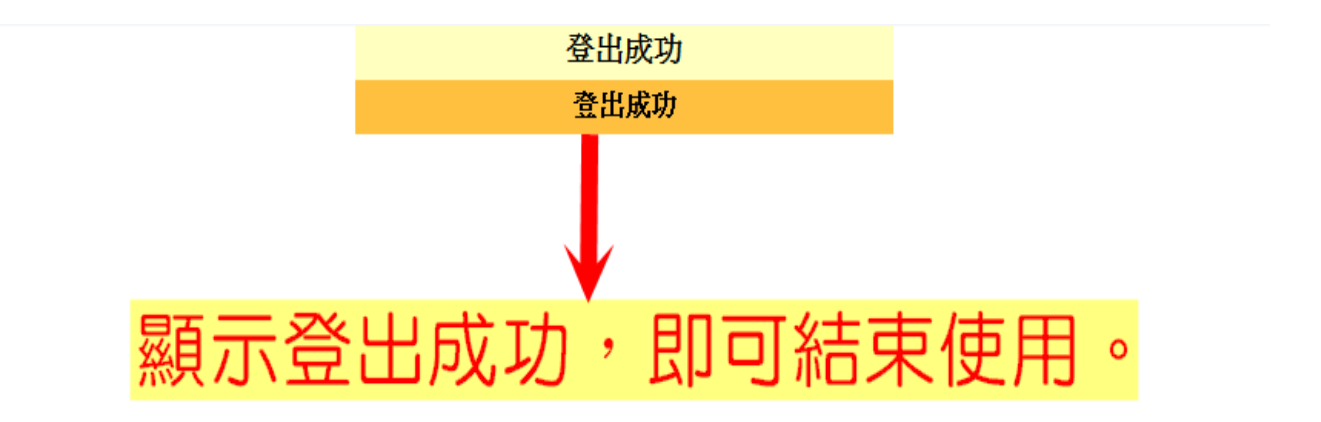